## モバイルチョイス利用ガイド(楽天モバイル法人契約専用)

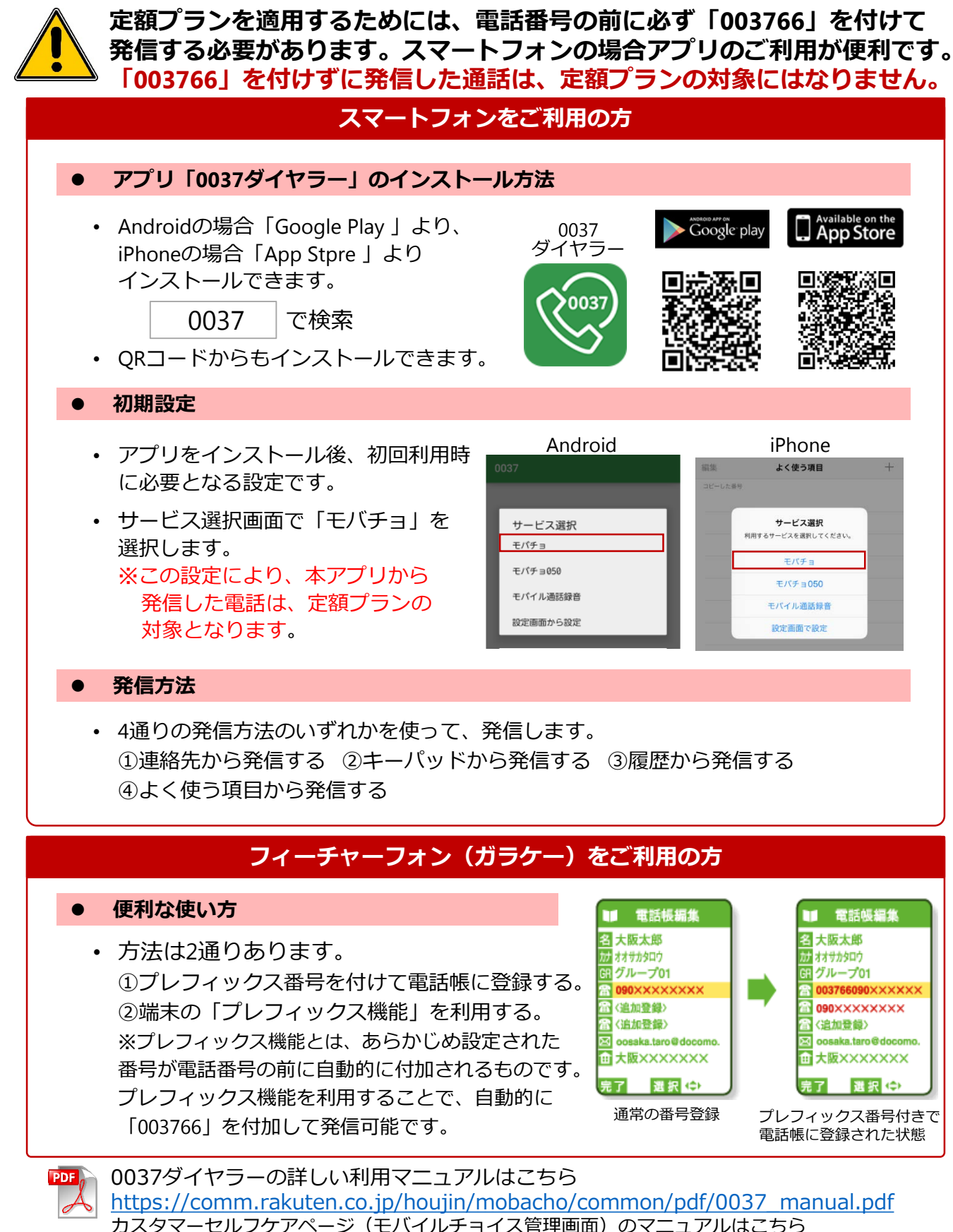

カスタマーセルフケアペーシ(モバイルナヨイズ官理画面)のマニュアルほこらら https://comm.rakuten.co.jp/houjin/mobacho/common/pdf/mobacho\_unyo\_manual.pdf